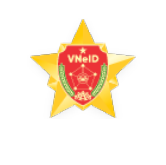

## VNeID

## HƯỚNG DẪN KÍCH HOẠT TÀI KHOẢN ĐỊNH DANH ĐIỆN TỬ

Bạn có thể thực hiện kích hoạt tài khoản từ các màn hình như minh họa dưới đây: Vui lòng nhập thông tin đăng nhập để tiếp tục Số định danh cá nhật A Mát khẩu Quên mật khấu Bạn chưa có tài khoản? Đăng ký Tài khoản đã được định danh điện tử? Kích Kích hoạt tài khoản oàn định danh đị định danh điện tử Chính sách quyền riêng tư Phiên bán 2.0 9:41 ·III 🔅 ~ Kích hoạt tài khoản Q 001089005555 . 0989888999

| 11:42, | 31/10/2022 |
|--------|------------|
|--------|------------|

Hướng dẫn đăng ký tài khoản ứng dụng VNeID

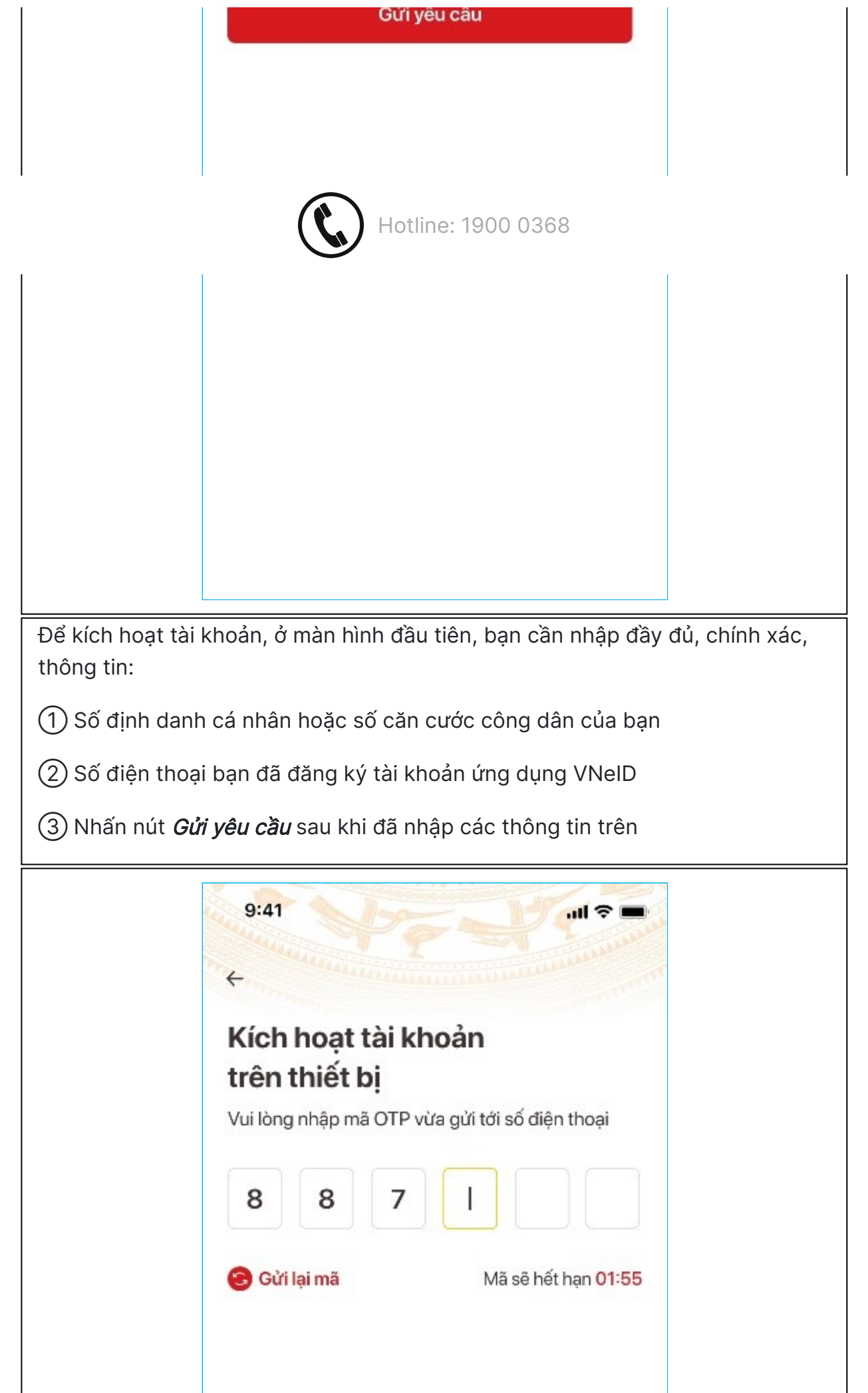

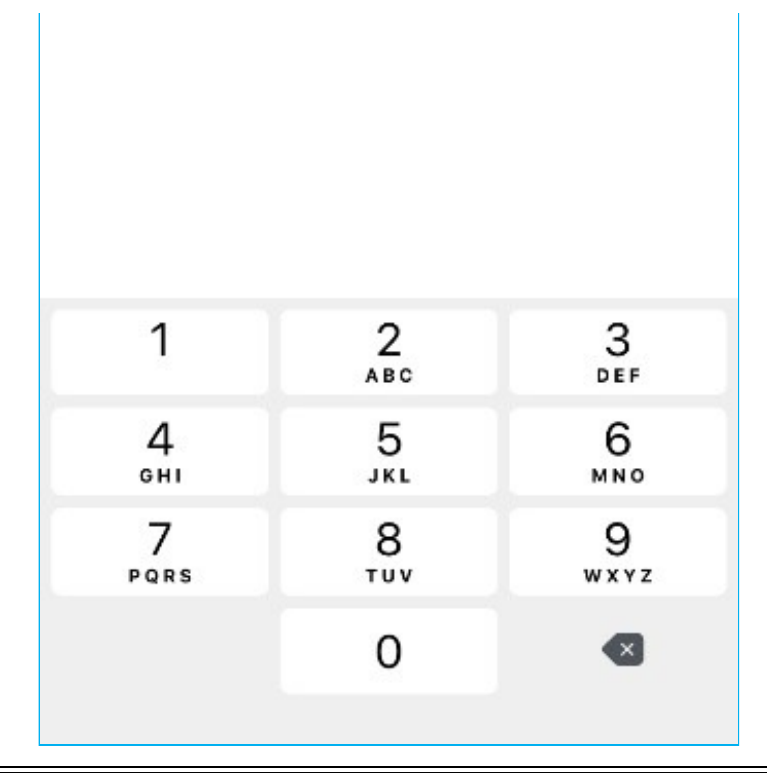

Tiếp theo, bạn hãy nhập mã OTP để xác thực. Mã OTP được gửi đến số điện thoại của bạn qua tin nhắn SMS.

Sau khi mã OTP được xác thực đúng thì sẽ đến bước thiết lập mật khẩu. Mật khẩu được yêu cầu với 8 đến 20 ký tự bao gồm chữ số, chữ viết hoa, chữ viết thường, ký tự đặc biệt

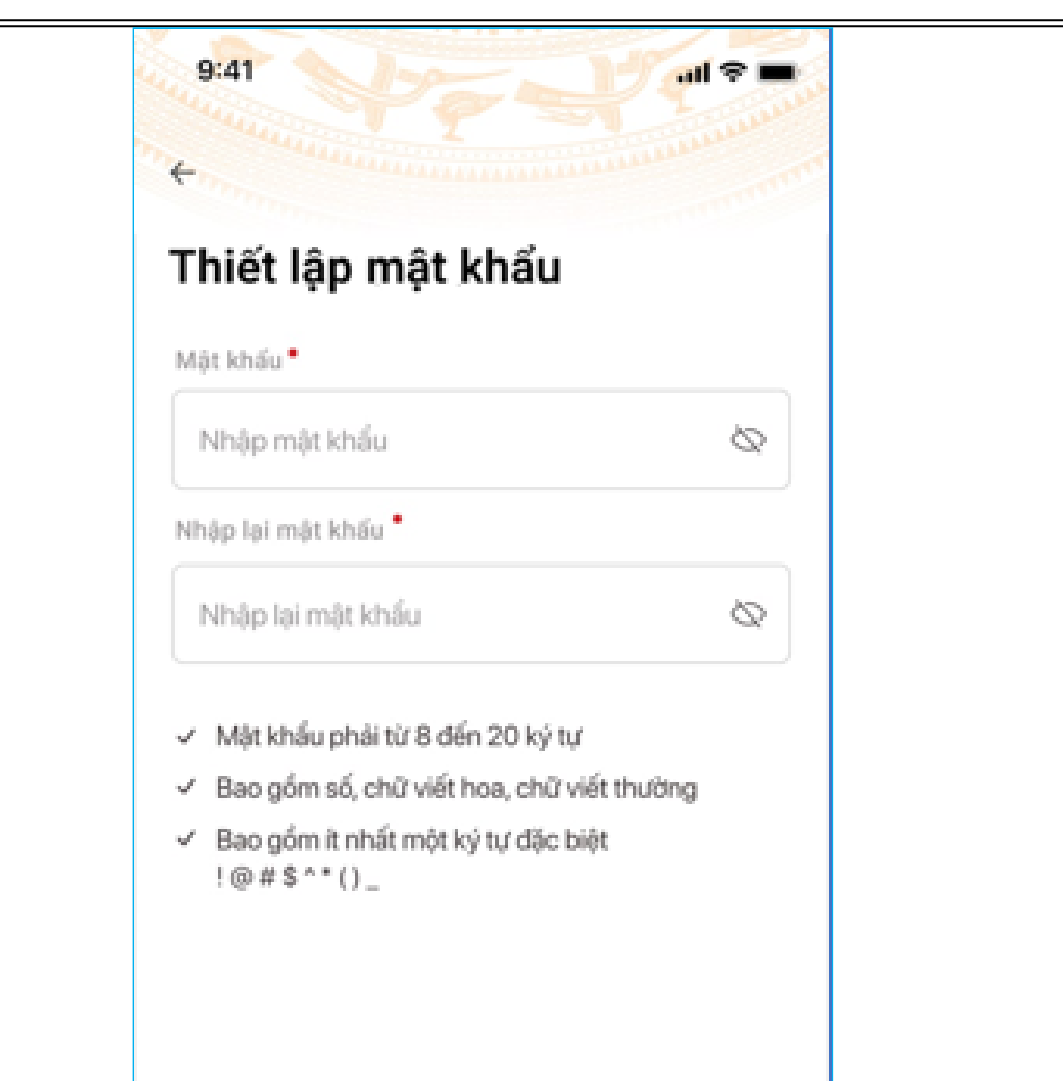

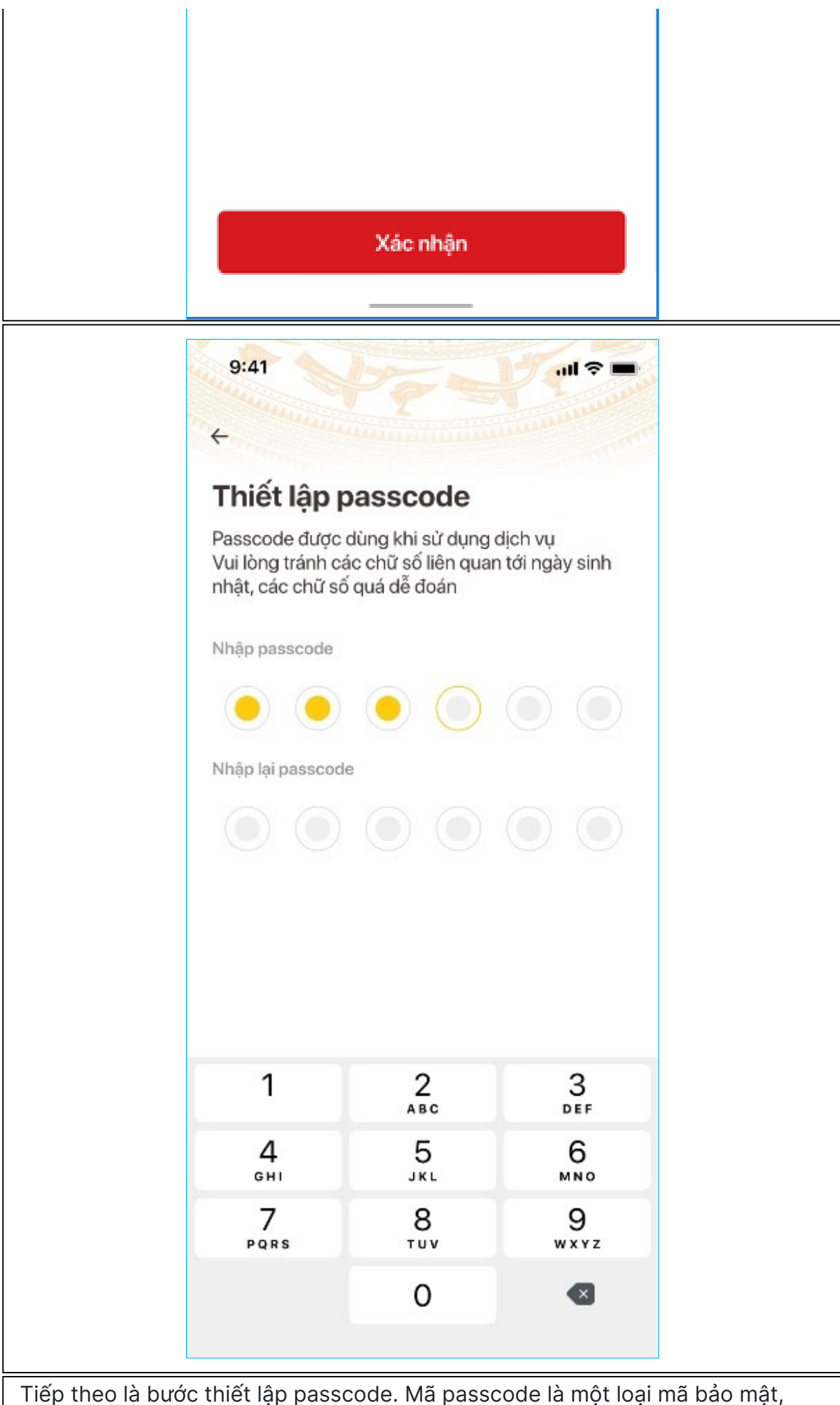

https://vneid.gov.vn/hd-kich-hoat-tai-khoan.html

Hướng dẫn đăng ký tài khoản ứng dụng VNeID

aược sư aụng ae xac thực kni bạn sư aụng các aịch vụ trên ưng aụng איזעו. Mã passcode được quy định gồm 6 ký tự số từ 0 đến 9

|                                           | 9:41                                    | terence and entered                      | ul 🗢 🔳                        |                                     |
|-------------------------------------------|-----------------------------------------|------------------------------------------|-------------------------------|-------------------------------------|
|                                           | <                                       |                                          |                               |                                     |
|                                           | Thiết lập câ                            |                                          |                               |                                     |
|                                           | Hệ thống có phân k<br>và chữ thường     | piệt ký tự chữ hoa                       |                               |                                     |
|                                           | Câu hỏi số 1°                           |                                          |                               |                                     |
|                                           | Chọn câu hỏi                            |                                          | ~                             |                                     |
|                                           | Câu trả lời số 1                        |                                          |                               |                                     |
|                                           | Nhập câu trả lời                        |                                          | 8                             |                                     |
|                                           | Câu hỏi số 2                            |                                          |                               |                                     |
|                                           | Chọn câu hỏi                            |                                          |                               |                                     |
|                                           | Câu trả lời số 2                        |                                          |                               |                                     |
|                                           | Nhập câu trả lời                        |                                          |                               |                                     |
|                                           |                                         |                                          |                               |                                     |
|                                           |                                         |                                          |                               |                                     |
|                                           |                                         |                                          |                               |                                     |
|                                           |                                         | Xác nhận                                 |                               |                                     |
|                                           |                                         |                                          |                               |                                     |
| Cuối cùng bạn đếr<br>sử dụng trong một    | n bước thiết lập ơ<br>t số trường hợp ơ | các câu hỏi bảo r<br>để xác minh danh    | nật. Câu hỏi<br>1 tính của ba | i bảo mật được<br>ạn.               |
| Bạn hãy chọn lần l<br>lời tương ứng với n | ượt từng câu hỏi<br>nỗi câu hỏi để cơ   | i và điền câu trả l<br>ó thể sử dụng tro | lời, bạn hãy<br>ng các trườ   | ghi nhớ câu trả<br>ng hợp cần thiết |

lời tương ứng với mỗi câu hỏi để có thể sử dụng trong các trường hợp cần thiế theo yêu cầu bảo mật của ứng dụng. Thống báo xuất hiện, khi bạn kích hoạt thiết bị thành công.

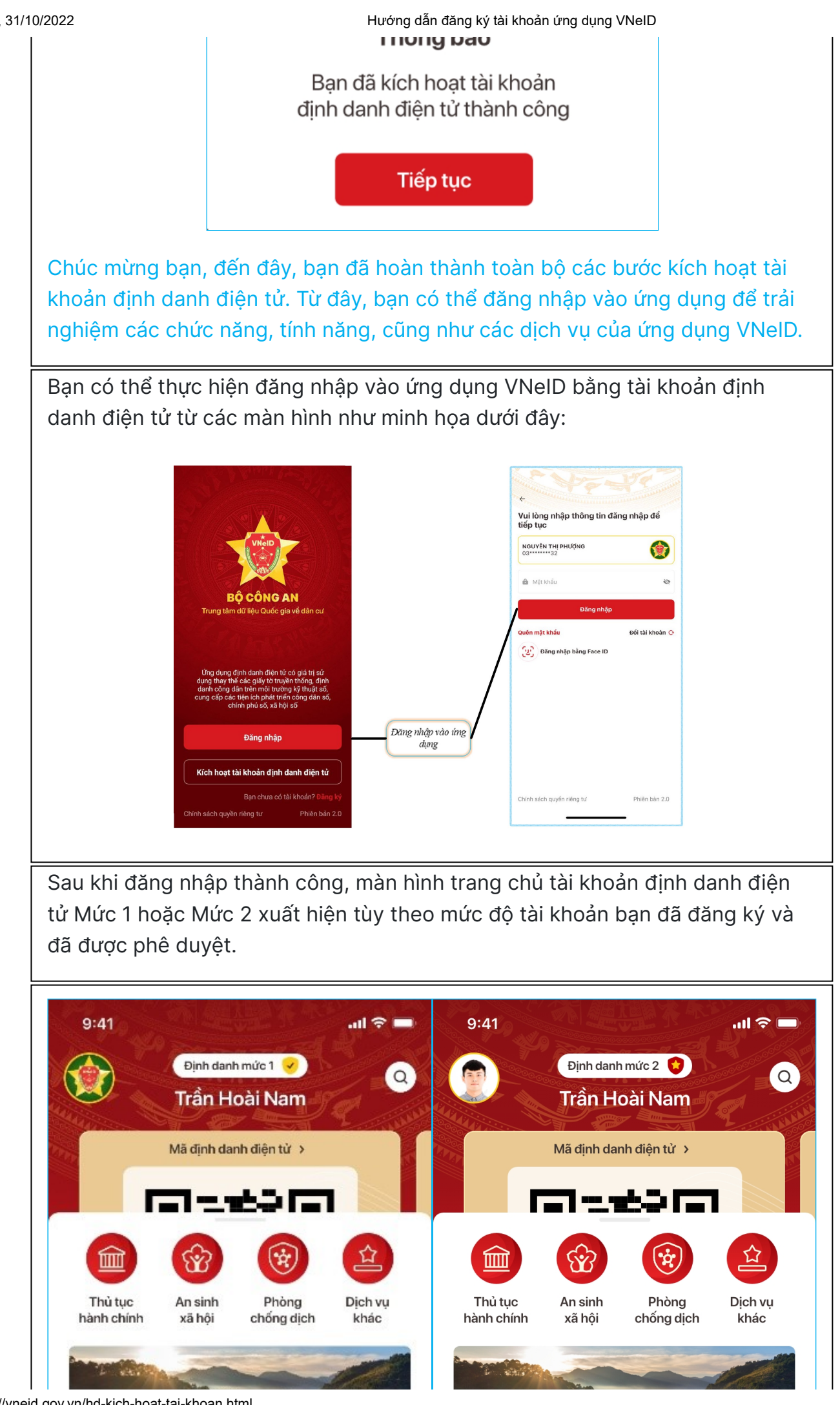

https://vneid.gov.vn/hd-kich-hoat-tai-khoan.html

Hướng dẫn đăng ký tài khoản ứng dụng VNeID

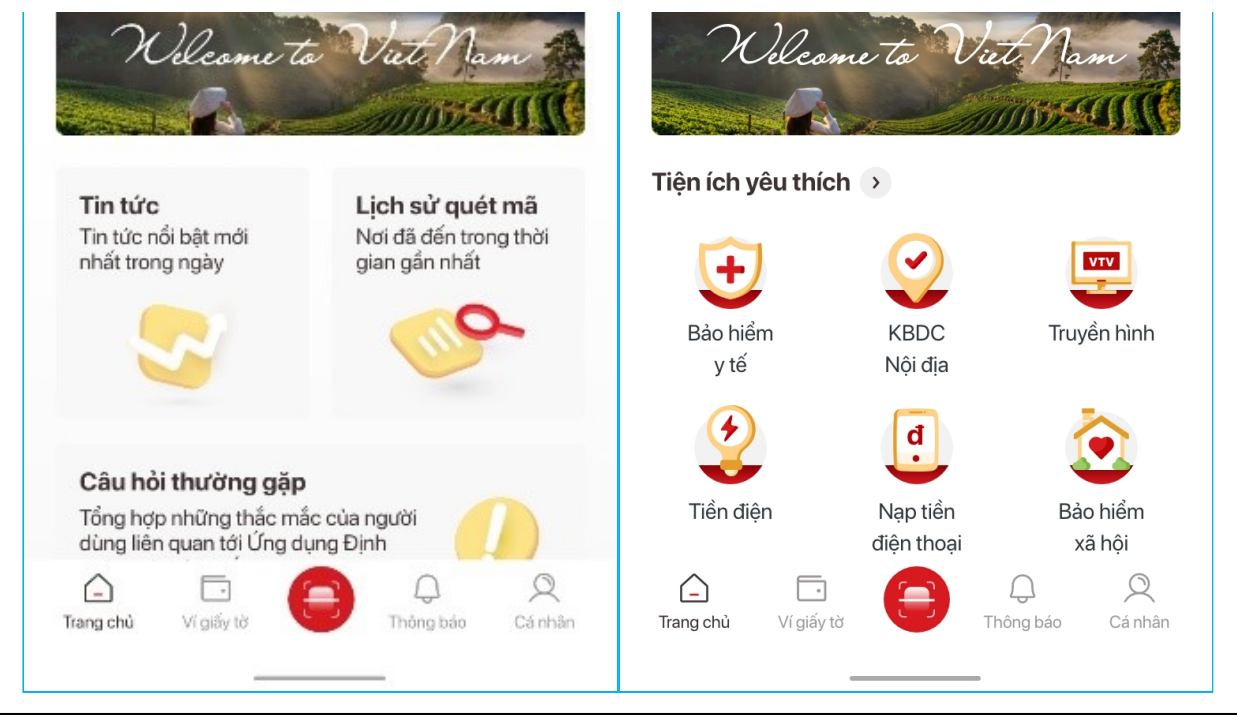